- PC (Windows の場合。Mac でもほぼ同じです)
- ① 右上の「ミーティングに参加する」をクリック
- ② 10 桁のミーティング ID を入力して「参加」を クリック

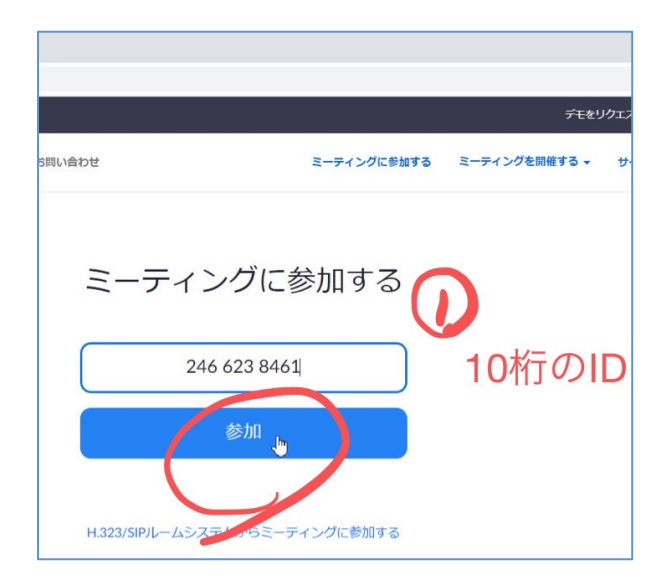

③ 「Zoom Meetings を開く」をクリック

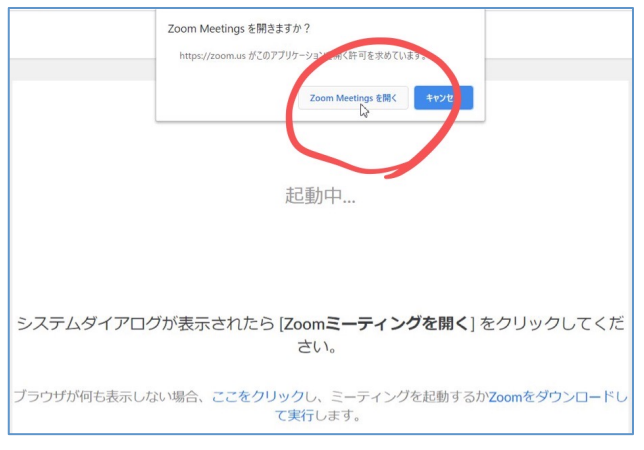

⑤ 映っていることを確認し、「ビデオ付きで参加」

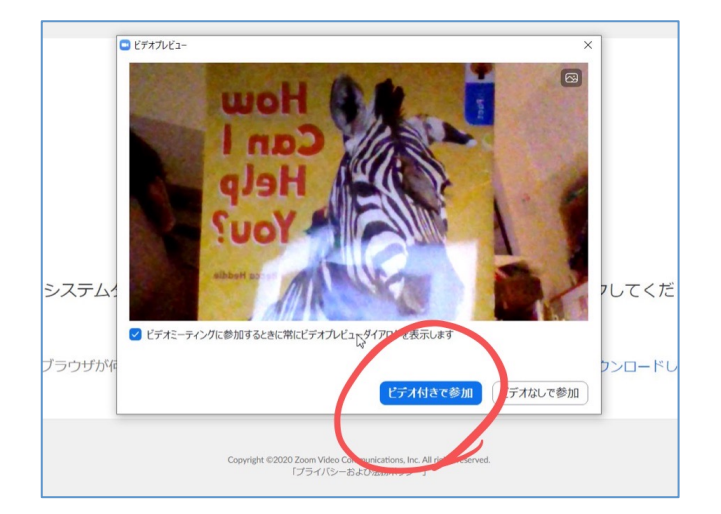

④ ミーティングパスワードを入力して「参加」

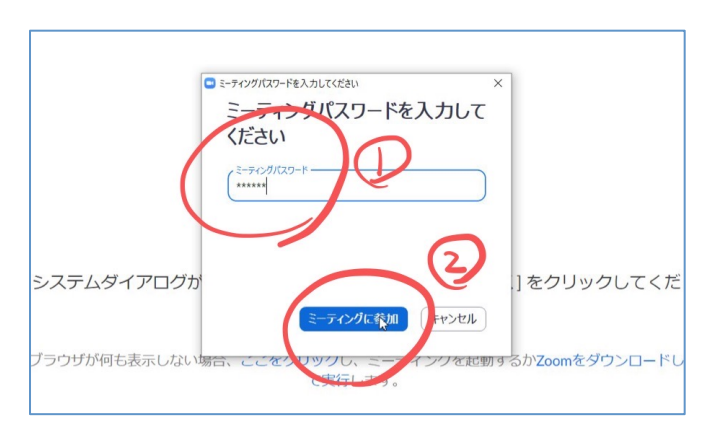

⑥ レッスン後、右下の赤い「退出」をクリックして終 了してください。

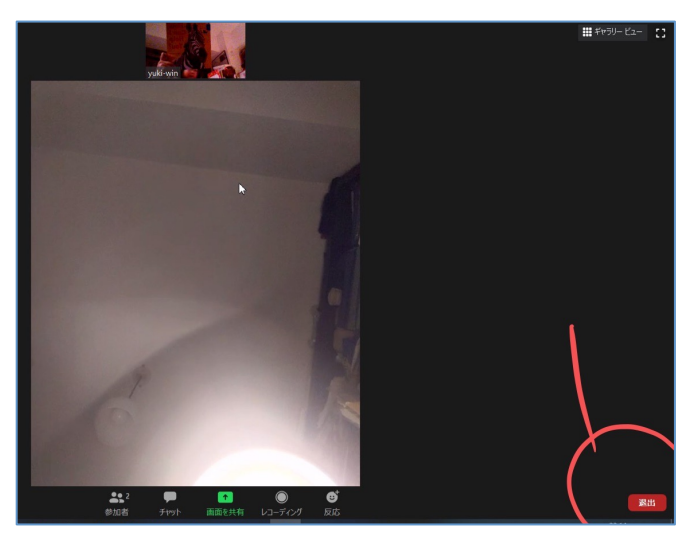

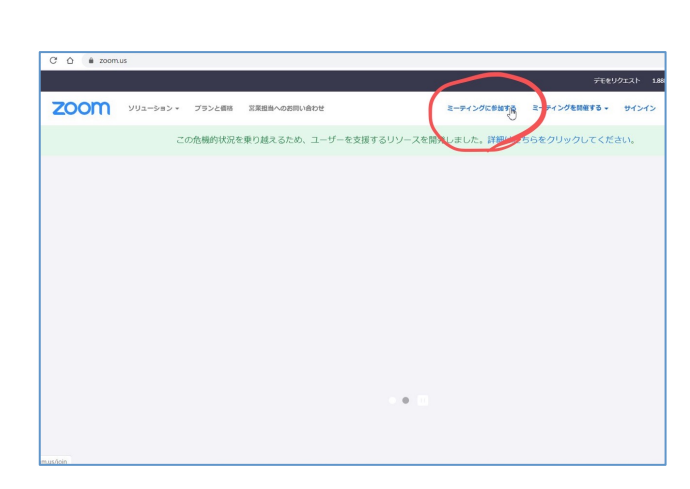

<u>タブレットまたはスマートフォンの場合(iPad/iPhone の例。Android でも同じです)</u> \*招待メールのリンクをクリックすると自動で参加可能です

- ①a タブレットのスタート画面
  「ミーティングに参加」をタップ

①b スマートフォンのスタート画面
 「参加」をタップ

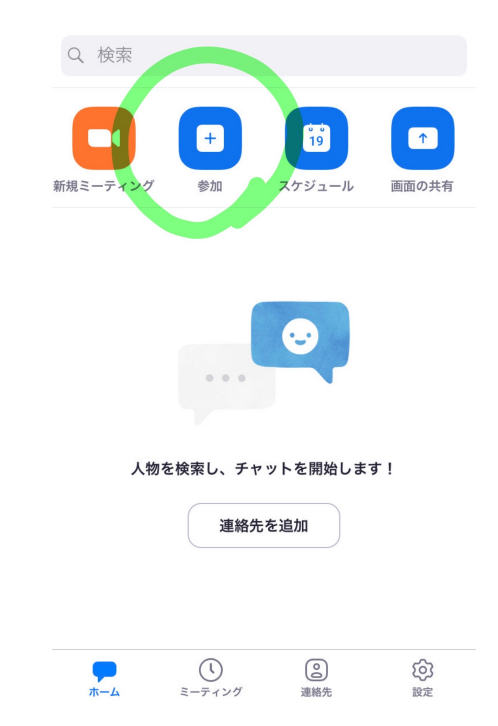

## ② ミーティング ID を入力して「参加」をタップ

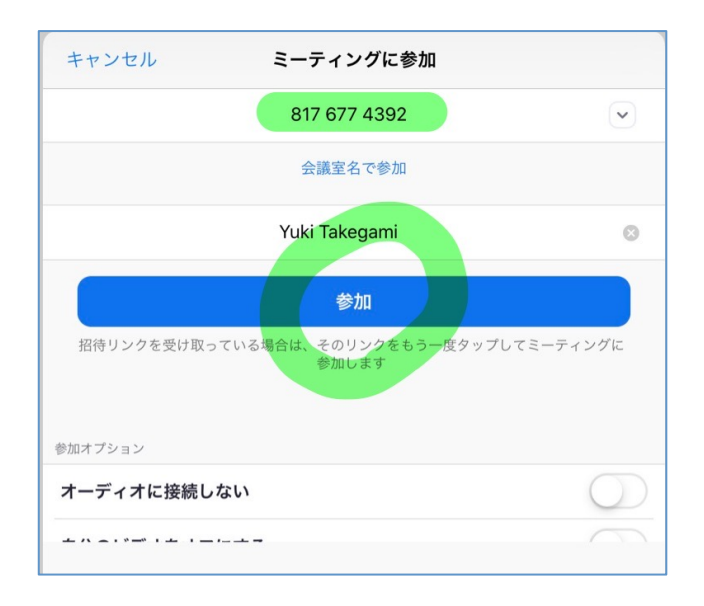

③ ミーティングパスワードを入力して「参加」

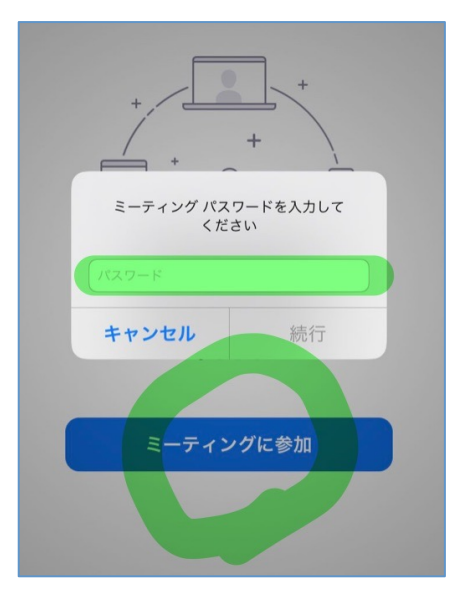

④ レッスンが終わりましたら、右上か右下に赤で表示される「退出」を押して終了してください。